## Chapter 14

# **Renewing Policies**

\_\_\_\_\_

#### IN THIS CHAPTER

- **\*** Tracking Policy Expirations
- \* Renew a Policy
- \* Updating the Policy Header and Form
- \* Updating Policy Info
- \* Placing the Policy In Force
- \* Moving Expired Policies and Marketing Submissions to History

## **Tracking Policy Expirations**

The **EXPIRATIONS** link is used to generate renewal lists (by using the search filter) for the agency. Since the expirations on this screen are workflow driven only those statuses used in the normal workflow are included. In order for any policies to appear on the **HOME** > **EXPIRATIONS** screen, the policy must be the current iteration on the **CLIENT** > **POLICIES** screen. The policy statuses returned on the **HOME** > **EXPIRATIONS** screen are as follows:

- Bound Indicates that a policy is in a bound state, but not necessarily due to the policy being renewed. Binders are added for mid-term policy changes as well. This is why the status of Bound is included.
- Expired Indicates that a policy has been placed in an expired status by the user (See *Tips & Facts Volume 2, Issue 7* in Nexsure Help on the expired status). Once the expired policy is completed, the user will send the policy to history. Doing this removes the expired policy from the HOME > EXPIRATIONS screen.
- In Force Indicates that a policy is in force. As long as it is the current iteration of the policy and on the CLIENT > POLICIES screen, it can be found on the HOME > EXPIRATIONS screen.
- Pending Cancellation Indicates that a policy may be about to cancel. Since the policy is not actually cancelled, it is desirable to still see it on the HOME > EXPIRATIONS screen. Once the pending cancellation is posted, the policy will no longer appear on the HOME > EXPIRATIONS screen. If the pending cancellation is aborted, the policy will appear on the HOME > EXPIRATIONS screen with a status of In Force.
- Received Indicates that the policy was received from a carrier download. Since these policies are active and still in force, they appear on the HOME > EXPIRATIONS screen until sent to history by the user.
- Reinstated Indicates that a cancelled policy was reinstated. Since these policies are active and in force, they appear on the HOME > EXPIRATIONS screen until renewed or sent to history.

- Rewritten Indicates that a cancelled policy was rewritten. Since these policies are active and in force, they appear on the HOME > EXPIRATIONS screen until renewed or sent to history.
- Pending Non-renewals May be included by selecting the Pending Non-renewals only check box.

The following statuses are omitted from the **HOME > EXPIRATIONS** screen:

- Future Is omitted since this status indicates that this policy is a renewal. Make sure to in force all future policies once the renewal updates are completed. Policies with a Future status can be found on the HOME > BINDER log under the View of Bound/Future No Open Binder which provides tracking of policies that still have a Status of Future.
- **Pending** Is omitted to avoid duplicates on the screen.
- Renewed Is omitted since this status indicates the policy has already been renewed. This keeps
  the list current for servicing personnel so they know they no longer need to worry about whether
  the policy has been renewed or not.

**Note:** Policies that are restricted are displayed only if the person logged on is assigned to them.

#### HOW to Track Expiring Policies

 Click the EXPIRATIONS link on the Home menu. Policies that fall within the search filter criteria will appear in a summary view.

**Note:** The defaults in the **[Show]** filters will determine what is displayed in the summary view when clicking the **EXPIRATIONS** link on the **Home** menu.

Click the [Show] filter to display the search criteria used. If the search criteria is incorrect, change
the search criteria and click the Search button to initiate a new search. To save a search criteria
as your personal default click the Save Filter Setting check box in the upper right corner of the
Search menu.

|                             |           |                        |                    |                            |                 | HOME                   | HELP   SETUP   LOGOUT |
|-----------------------------|-----------|------------------------|--------------------|----------------------------|-----------------|------------------------|-----------------------|
| SEA                         | RCH   ORG | ANIZATION   REPORTS    | CAMPAIGNS          |                            | Bo              | ookmarks: Expand   Add | Remove Selected 🕷     |
| ACTIONS   OPPORTUNITIES   M | ARKETING  | BINDER LOG   EDITS   A | JDITS   EXPIRATION | S   ENDORSEMENTS   CANCELL | ATIONS   CLAIMS | INTERFACE   DELIVERY   |                       |
| Hello, Betsy Cormier        |           |                        |                    |                            |                 |                        | Home                  |
| expirations                 |           |                        |                    |                            |                 |                        |                       |
| All                         | T         |                        | Showing Pa         | ge1of1 ▷ 🕅 🛛 📘 🔽           | Export P        | imary] [Export Result] | Filters: [Hide]       |
| Search Filters              |           |                        |                    |                            |                 | Sa                     | ve Filter Settings 📃  |
| Client Name:                |           | Eff. Date (Fr):        |                    | Eff. Date (To):            |                 | Assignment:            |                       |
| Client Type: All            | -         | Exp. Date (Fr):        |                    | Exp. Date (To):            | ie 📭            | Responsibility:        |                       |
| Policy Status: All          | -         | Issuing Carrier:       |                    | Billing Carrier            |                 | Updated By:            |                       |
| Policy Mode: All            | -         | Updated Date (Fr):     | iii 🗗              | Updated Date (To):         |                 | LOB:                   |                       |
| Bill Method: All            | -         | Business Type(s):      |                    |                            |                 | 🗖 Pendir               | g Nonrenewals only    |
| Sort Filters                |           |                        |                    |                            |                 |                        |                       |
| Sort Field 1:               | -         | Sort Order 1:          | -                  | Sort Field 2:              | -               | Sort Order 2:          | -                     |
|                             |           |                        |                    |                            |                 |                        | Search Clear          |

- Policies displayed on the **HOME** > **EXPIRATIONS** screen will have at least two **Details** icons.
  - Clicking the first **Details** icon, with the dark blue border, will display the card file for the client.

- □ Clicking the second **Details** icon will display the **underwriting** tab of the policy.
- □ If multiple policies exist for the client, each policy will have its own **Details** 🚽 icon.

| nexs        | ure      |                              |                                   |                    |            |                             |                                 | HOME                         | HELP   SETUP                       | LOGOUT   |
|-------------|----------|------------------------------|-----------------------------------|--------------------|------------|-----------------------------|---------------------------------|------------------------------|------------------------------------|----------|
|             |          | SEARCH   ORGAN               | IZATION   REPORTS                 |                    |            |                             | E                               | lookmarks: Expan             | id   Add   Remove                  | Selected |
| ACTIONS   O | PPORTUNI | TIES   MARKETING   E         | SINDER LOG   EDITS   A            | UDITS   EXPIRAT    | TIONS   EN | DORSEMENTS   CANC           | ELLATIONS   CLAIMS              | INTERFACE   DE               | LIVERY                             |          |
| Hello, Be   | tsy Cor  | mier                         |                                   |                    |            |                             |                                 |                              | Home                               |          |
| expirations |          |                              |                                   |                    |            |                             |                                 |                              |                                    |          |
| All         |          | *                            |                                   | Showing P          | age 1 of 1 | ▶ 🕅 🛛 🔽                     | Export Prima                    | ary] [Export Resu            | ilt] Filters: [Sh                  | how]     |
| Details     | Assign   | Client Name<br>Policy Number | Policy Type<br>Line of Business   | Stage<br>Status    | Mode       | Updated By<br>Updated Date  | Annualized \$<br>Billed Premium | Policy Term                  | Billing Carrier<br>Issuing Carrier |          |
| <b></b>     |          | Cormier Construction         | (Commercial Lines)                |                    |            |                             |                                 |                              |                                    |          |
| <b>*</b>    | 20       | PF98712365                   | Monoline<br>Property - Commerci   | Policy<br>Expired  | New        | Betsy Cormier<br>02/07/2008 | <b>\$0.00</b><br>\$0.00         | D 01/29/2007<br>D 01/29/2008 | Safeco<br>Safeco                   |          |
|             | 1        | Process edit.                |                                   |                    |            |                             |                                 |                              |                                    |          |
| 2           |          | Hudson Electric Supp         | (Commercial Lines)                |                    |            |                             |                                 |                              |                                    |          |
| <b>*</b>    | 20       | BA987654                     | Monoline<br>Auto - Commercial (I  | Policy<br>In Force | New        | Betsy Cormier<br>02/07/2008 | <b>\$0.00</b><br>\$0.00         | A 02/10/2007<br>A 02/10/2008 | Safeco<br>Safeco                   |          |
|             | 6        | Policy In Forced.            |                                   |                    |            |                             |                                 |                              |                                    |          |
| <b>P</b>    | 20       | PKG123456                    | Package<br>General Liability - Cc | Policy<br>In Force | New        | Betsy Cormier<br>02/07/2008 | <b>\$0.00</b><br>\$0.00         | A 02/10/2007<br>A 02/10/2008 | Safeco<br>Safeco                   |          |
|             | 1        | Process edit.                |                                   |                    |            |                             |                                 |                              |                                    |          |
| <b>&gt;</b> | 20       | XU7654389                    | Monoline<br>Umbrella - Commerc    | Policy<br>In Force | New        | Betsy Cormier<br>02/07/2008 | <b>\$0.00</b><br>\$0.00         | A 02/10/2007<br>A 02/10/2008 | Safeco<br>Safeco                   |          |
|             | 1        | Policy In Forced.            |                                   |                    |            |                             |                                 |                              |                                    |          |
| <b>P</b>    | 20       | WAR1245678                   | Monoline<br>Workers Compensat     | Policy<br>In Force | New        | Betsy Cormier<br>02/07/2008 | <b>\$0.00</b><br>\$0.00         | D 02/10/2007<br>D 02/10/2008 | CNA<br>CNA                         |          |
|             | 6        | Policy In Forced.            |                                   |                    |            |                             |                                 |                              |                                    |          |
| <b>&gt;</b> |          | Mark Cormier                 | (Personal Lines)                  |                    |            |                             |                                 |                              |                                    |          |
| <b>*</b>    | 20       | RESTRICTED                   | Monoline<br>Auto - Personal (PAU  | Policy<br>In Force | New        | Betsy Cormier<br>02/01/2008 | \$2,106.56<br>\$1,057.00        | D 08/23/2007<br>D 02/23/2008 | Safeco<br>Safeco                   |          |
|             | ø        | Abort Cancellation.          |                                   |                    |            |                             |                                 |                              |                                    |          |

- After using the Search filter to return specific policy expirations, the list may be exported by clicking the [Export Primary] or [Export Result] link. To determine which method is needed, see the definitions provided below:
  - □ The [Export Primary] link exports policies from the summary screen for the primary assignment only.
  - □ The [Export Result] link exports policies from the summary screen for all assignments associated to the policy.

**Important:** For performance purposes, a maximum of 5000 records may be exported at one time.

- The policy **Details** icon will display in one of 3 colors:
  - □ White means the policy status is still in force.
  - **Red** means the policy is expired and no longer in force.
  - **Green** means the policy has been renewed.

The **Expiration date** of the policy term is displayed in one of four colors:

- **Black** means the policy is greater than 90 days from the expiration date.
- Green means the policy will expire within 90 days or less.
- Orange means the policy will expire is 30 days or less.
- **Red** means the policy has expired.

Note: See Tips and Facts Volume 6 Issue 6 in Nexsure Help for more details.

## **Renew a Policy**

The **SERVICING** > **Renew** option is used when an expiring policy term is ready to be renewed. It is not dependent on whether the policy is remarketed at renewal or not, as the same workflow is used.

**Note:** If a re-marketed renewal submission will be issued for the renewal term you must go through SERVICING > Renew in order to display the correct mode of Renew in the policy header and maintain the origination date currently on the in force policy.

#### HOW to Renew a Policy

- After accessing the appropriate client through the Home > EXPIRATIONS link or through SEARCH, click the SERVICING link on the Client menu.
- The **Servicing** menu is displayed.
- Select the Renew option. Place a check in the Refresh form prefills check box to refresh Applicant and Contact information with data from the current CLIENT PROFILE. The remaining data is copied from the application(s) selected to renew. Leave the Refresh form prefills check box empty to copy all data from the application(s) selected to renew.

**Note**: The option to **Refresh form prefills** refreshes only those fields that are pre-filled from the **CLIENT PROFILE** when creating a new application. Information added through **Lookup** is not updated when **Refresh form prefills** is selected. To ensure that refreshed data is correct make sure to update information held at Client Profile level prior to renewing the policy. For fields that populate to the ACORD 125 and 130 forms from selecting **Refresh form prefills**, see *Tips & Facts Vol. 4, Issue 9* found in Nexsure Help.

- The Description and Memo fields on the Servicing screen will default to Process renewal. To replace text, highlight and type text into the Description field or append text. When tabbing from the Description field the Memo field defaults to what was entered in the Description field. The text may be changed or appended to in this field as necessary. The Description field can hold up to 95 characters and the Memo field is not limited to this small amount and is intended to be used to fully describe what is being done. While both of these fields are used to create the renewal annotation action, it is the Description field that can be seen on the policy summary screen, so make sure to enter a short descriptive message that will supply at a quick glance what was done.
- All in force policies display. Select the policy to be renewed and click the [Next] link.

| CLIENT PROF       | FILE   OPPORTUN<br>ne: Nunnally's | Glass and F                                                                                                    | TING   POLICIES   (<br>raming     | CLAIMS   <mark>Servicino</mark>      | ATTA   A | ACHMENTS   ACTIONS                | TRANSACTIONS                    | DELIVERY                 | T-LOG                    | Commercial Acco                    |  |  |
|-------------------|-----------------------------------|----------------------------------------------------------------------------------------------------|-----------------------------------|--------------------------------------|----------|-----------------------------------|---------------------------------|--------------------------|--------------------------|------------------------------------|--|--|
| servicing         |                                   |                                                                                                    |                                   |                                      |          |                                   |                                 |                          |                          |                                    |  |  |
| S                 | ervices                           | This option is                                                                                                    | used to renew policies            | 5.                                   |          |                                   |                                 |                          |                          |                                    |  |  |
| Ma                | arketing                          | Ente                                                                                                    | r a brief description of          | f the renewal policy:                | 2011-20  | 12 Commi Auto Ben                 | ewal with Repo Na               | +1                       |                          |                                    |  |  |
| Mark              | et Analysis                       | 2011-2012 Commi Auto Renewal with Penn Nati.<br>Note: This information will populate the action description field. |                                   |                                      |          |                                   |                                 |                          |                          |                                    |  |  |
| E                 | Binders                           | Enter addit                                                                                                    | onal notes to populat             | e the action memo:                   | 2011-20  | 012 Comml Auto Rene               | ewal with Penn Na               | tl. Client chos          | e to stay with Pe        | enn National. 🔼                    |  |  |
|                   | Edit                              |                                                                                                    |                                   |                                      |          |                                   |                                 |                          |                          |                                    |  |  |
| End               | orsement                          |                                                                                                    |                                   |                                      | Ref      | resh form prefills                |                                 |                          |                          |                                    |  |  |
| R                 | <u>Renewal</u>                    |                                                                                                    |                                   |                                      |          |                                   |                                 |                          |                          |                                    |  |  |
| Can               | ncellation                        | Select policy                                                                                                    | for renewal:                      |                                      | ll ¶ sh  | nowing Page 1 of 1 🕨              | 1 🗸                             |                          | Filter                   | s: [Show] [Next]                   |  |  |
|                   | <u>Claim</u><br><u>Audit</u>      | Select                                                                                                    | Line Of Business<br>Policy Number | Stage<br>Status<br>Description       | Mode     | Updated By<br>Updated Date        | Annualized \$<br>Billed Premium | Policy<br>Term           | Coverage<br>Term         | Issuing Carrier<br>Billing Carrier |  |  |
| New Co<br>Renewal | ertificate(s)                     | •                                                                                                    | Auto - Commercia<br>BA-8675       | Policy<br>In Force<br>CA Auto Policy | New      | Mary<br>Oberleitner<br>06/13/2011 | <b>\$0.00</b><br>\$0.00         | 07/13/2010<br>07/13/2011 | 07/13/2010<br>07/13/2011 | Penn National<br>Penn National     |  |  |
|                   |                                   |                                                                                                    |                                   |                                      |          |                                   |                                 |                          |                          |                                    |  |  |

If the expiring line of business selected has a mode of New, the policy mode on the renewal may be changed to New, New on Existing or the default selection of Renew on the line of business selection screen. The mode default will be Renew. To change the mode, select the desired mode in the Renewal Policy Mode list.

| CLIENT PROFILE   OPPORTUN | ITIES   MARKETIN   | G   POLICIES   0                  | LAIMS   SERVIC                     | ING   ATT  | ACHMENTS   ACTIONS             | TRANSACTIONS                    | DELIVERY                 | T-LOG                    |                                    |       |
|---------------------------|--------------------|-----------------------------------|------------------------------------|------------|--------------------------------|---------------------------------|--------------------------|--------------------------|------------------------------------|-------|
| Client Name: Nunnally's   | Glass and Fran     | ning                              |                                    |            |                                |                                 |                          |                          | Commercial Acc                     | count |
| servicing                 |                    |                                   |                                    |            |                                |                                 |                          |                          |                                    |       |
| Services                  |                    |                                   |                                    |            |                                |                                 |                          |                          |                                    |       |
| Marketing                 | Select             | Line Of Business<br>Policy Number | Stage<br>Status<br>Description     | Mode       | Updated By<br>Updated Date     | Annualized \$<br>Billed Premium | Policy<br>Term           | Coverage<br>Term         | Issuing Carrier<br>Billing Carrier |       |
| Market Analysis           | Renewal poli       | icv will consist                  | of:                                |            |                                |                                 |                          |                          |                                    |       |
| Binders                   | <b>9</b> 1         | BA-9675                           | Policy                             | New        | Mary Oberleitner               | \$0.00                          | 07/13/2010               | 07/13/2010               | Penn National                      |       |
| Edit                      |                    | 5K 0075                           | CA Auto Polici                     | inem.      | 06/13/2011                     | \$0.00                          | 07/13/2011               | 07/13/2011               | Penn National                      |       |
| Endorsement               |                    | Auto - Commerc                    |                                    |            |                                | \$0.00 / \$0.00                 |                          |                          |                                    |       |
| Renewal                   | Renewal Po         | olicy Mode: Renew                 | · · ·                              | li∥∢s      | howing Page 1 of 1 🕨 🕅         | 1 💌                             |                          | Filters: [ Sho           | w][Back][Next]                     |       |
| Cancellation              | This policy will b | be used to New                    | v ter                              | rm, carrie | rs, policy # and poli          | icy description                 |                          |                          |                                    |       |
| Claim                     | <b>\$</b>          | BA-867 Renew                      | CA Auto Polic                      | New        | Mary Oberleitner<br>06/13/2011 | <b>\$0.00</b><br>\$0.00         | 07/13/2010<br>07/13/2011 | 07/13/2010<br>07/13/2011 | Penn National<br>Penn National     |       |
| Audit                     |                    | Auto - Commerc                    |                                    |            |                                | \$0.00 / \$0.00                 |                          |                          | Сору 🛛 💙                           |       |
| New Certificate(s)        | Click here to us   | e this policy to det              | ermine the policy                  | term, car  | riers, policy # and polic      | cy description fro              | m the followin           | <u>a:</u>                |                                    |       |
| Renewal Certificate(s)    | 2                  | GL111111-A                        | Policy<br>In Force<br>2300 West Dr | New        | Mary Oberleitner<br>12/04/2008 | <b>\$0.00</b><br>\$0.00         | 01/07/2008<br>01/07/2009 | 01/07/2008<br>01/07/2009 | Allied<br>Allied                   |       |
| Verification(s)           |                    | General Liability                 |                                    |            |                                | \$0.00 / \$0.00                 |                          |                          |                                    |       |

- All in force policies and their applicable lines of business display. A package policy will display
  each line of business with a check box for individual selection. During the renewal process,
  individual lines of business can be grouped together, to create a package policy or lines of
  business on an existing package policy can be selected separately to create a monoline policy.
- By default the expiring policy is selected and shown at the top of the screen. If a line of business
  has been quoted and is to be included in the renewal and is not displayed click the [Show] link.

 Change the policy stage drop-down from Exclude Marketing to Include Marketing and click the Search button.

| CLIENT PROFILE   OPPORTUNI    | TIES   MARKET       | ING   POLICIES   C                | CLAIMS   SERVICIN              | G   .       | ATTACHMENTS   AC           | CTIONS   TR             | ANSACTIONS              | DELIVERY                 | T-LOG                    |                                    |           |
|-------------------------------|---------------------|-----------------------------------|--------------------------------|-------------|----------------------------|-------------------------|-------------------------|--------------------------|--------------------------|------------------------------------|-----------|
| Client Name: Nunnally's       | Glass and Fr        | aming                             |                                |             |                            |                         |                         |                          |                          | Commercial A                       | ccount    |
| servicing                     |                     |                                   |                                |             |                            |                         |                         |                          |                          |                                    |           |
| Services                      |                     |                                   | Chana                          |             |                            |                         |                         |                          |                          |                                    |           |
| Marketing                     | Select              | Line Of Business<br>Policy Number | Stage<br>Status<br>Description | Mod         | Updated B<br>le Updated Da | y A<br>te Bille         | nnualized \$            | Policy<br>Term           | Coverage<br>Term         | Issuing Carrier<br>Billing Carrier |           |
| Market Analysis               | Renewal p           | licy will consist                 | of:                            |             | •                          |                         |                         |                          |                          |                                    | 1         |
| Binders<br>Edit               | 2                   | BA-8675                           | Policy<br>In Force             | Nev         | Wary Oberleit              | ner<br>1                | <b>\$0.00</b><br>\$0.00 | 07/13/2010<br>07/13/2011 | 07/13/2010<br>07/13/2011 | Penn National<br>Penn National     |           |
| Endorsement                   |                     | Auto - Commerc                    | CA Auto Polici                 |             |                            | \$0                     | .00 / \$0.00            |                          |                          |                                    | =         |
| Renewal                       | Renewal             | Policy Mode: Renew                | ~                              | N           | Showing Page 1             | of 1                    | 1 🛩                     |                          | Filters: [ Hi            | de] [ Back ] [ Next ]              | 1         |
| Cancellation                  | Search Filters      |                                   |                                |             |                            |                         |                         |                          |                          | Save Filter<br>Settings            | ]         |
| Claim                         | Policy<br>Number:   |                                   | Term Eff. D:<br>(F             | ate<br>Fr): |                            | Term Eff.<br>Date (To): |                         |                          | Updated<br>By:           |                                    | ]         |
| Audit                         | Policy<br>Mode:     | All 🗸                             | Term Exp. Da<br>(F             | ate<br>Fr): |                            | Term Exp.<br>Date (To): |                         |                          | LOB:                     |                                    |           |
| New Certificate(s)            | Policy<br>Status:   | ali 🗸                             | Cvg. Eff. Date (F              | r):         | <b>i</b>                   | vg. Eff. Date<br>(To):  |                         |                          | Policy<br>Stage: Inc     | ude Marketing 🛛 🗙                  |           |
| <u>Renewal Certificate(s)</u> | Issuing<br>Carrier: |                                   | Cvg. Exp. Da<br>(F             | ate<br>Fr): |                            | Cvg. Exp.<br>Date (To): |                         |                          | Include<br>History: No   | ~                                  |           |
| <u>vermedion(s)</u>           | Billing<br>Carrier: |                                   | Updated Date (F                | r):         | Ur                         | odated Date<br>(To):    |                         | <b>.</b>                 |                          |                                    |           |
|                               | Sort Filters        |                                   |                                |             |                            |                         |                         |                          |                          |                                    |           |
|                               | Sort Field<br>1:    | ine of Business                   | <ul> <li>Sort Order</li> </ul> | 1: 4        | Ascending 🔽 🥴              | Sort Field 2:           | Eff Date                | ~                        | Sort Order<br>2: Asc     | ending 🔽                           |           |
|                               |                     |                                   |                                |             |                            |                         |                         |                          |                          | Search Clear                       |           |
|                               |                     |                                   |                                |             |                            |                         |                         |                          |                          |                                    | servicing |

 All in force policies and marketing submissions, along with their applicable lines of business display.

| CLIENT PROFILE   OPPORTUN | ITIES   MARKE | TING   POLICIES                   | CLAIMS   SERVIO           |             | ACHMENTS   ACTIONS             | TRANSACTIONS                    | DELIVERY                 | T-LOG                    |                                    |           |
|---------------------------|---------------|-----------------------------------|---------------------------|-------------|--------------------------------|---------------------------------|--------------------------|--------------------------|------------------------------------|-----------|
| Client Name: Nunnally's   | Glass and Fi  | raming                            |                           |             |                                |                                 |                          |                          | Commercial A                       | ccount    |
| servicing                 |               |                                   |                           |             |                                |                                 |                          |                          |                                    |           |
| Services                  |               |                                   | Change                    |             |                                |                                 |                          |                          |                                    | - ^       |
| Marketing                 | Select        | Line Of Business<br>Policy Number | Status                    | Mode        | Updated By<br>Updated Date     | Annualized \$<br>Billed Premium | Policy<br>Term           | Coverage<br>Term         | Issuing Carrier<br>Billing Carrier |           |
| Market Analysis           | Renewal p     | olicy will consist                | of:                       |             |                                |                                 |                          |                          |                                    |           |
| Binders<br>Edit           | 8             | BA-8675                           | Policy<br>In Force        | New         | Mary Oberleitner<br>06/13/2011 | <b>\$0.00</b><br>\$0.00         | 07/13/2010<br>07/13/2011 | 07/13/2010<br>07/13/2011 | Penn National<br>Penn National     |           |
| Endorsement               |               | Auto - Commere                    | er ridto r one            |             |                                | \$0.00 / \$0.00                 |                          |                          |                                    |           |
| Renewal                   | Renewa        | Policy Mode: Renev                | r 💌                       | M∢s         | howing Page 1 of 1 🕨 🕅         | 1 🛰                             |                          | Filters: [ Sho           | w][Back][Next                      | 1         |
| Cancellation              | This policy w | ill be used to determ             | ne the policy te          | erm, carrie | ers, policy # and poli         | cy description                  |                          |                          |                                    |           |
| Claim                     | 20            | BA-8675                           | In Force<br>CA Auto Polic | New         | Mary Oberleitner<br>06/13/2011 | <b>\$0.00</b><br>\$0.00         | 07/13/2010<br>07/13/2011 | 07/13/2010<br>07/13/2011 | Penn National<br>Penn National     |           |
| Audit                     |               | Auto - Commerc                    |                           |             |                                | \$0.00 / \$0.00                 |                          |                          | Сору 🛛 🗸                           |           |
| New Certificate(s)        | Click here to | use this policy to de             | termine the polic         | v term, car | riers, policy # and polic      | cy description fro              | m the followin           | <u>ia:</u>               |                                    |           |
| Renewal Certificate(s)    | 20            | Unassigned                        | Marketing<br>Pending      | New         | Mary Oberleitner<br>06/13/2011 | <b>\$0.00</b><br>\$0.00         | 07/13/2011<br>07/13/2012 | 07/13/2011<br>07/13/2012 | Unassigned<br>unassinged           |           |
| Verification(s)           |               | Auto - Commerc                    |                           |             |                                | \$0.00 / \$0.00                 |                          |                          |                                    |           |
|                           | Click here to | use this policy to de             | termine the polic         | v term, car | riers, policy # and polic      | cy description fro              | m the followin           | <u>ia:</u>               |                                    |           |
|                           | 20            | Unassigned                        | Marketing<br>Pending      | New         | Mary Oberleitner<br>01/03/2008 | \$100.01<br>\$0.00              | 02/10/2006<br>02/10/2007 | 02/10/2006<br>02/10/2007 | Aetna<br>Aetna                     |           |
|                           |               | General Liability                 |                           |             |                                | \$100.01 / \$0.00               |                          |                          |                                    | <b>×</b>  |
| L                         | <             |                                   |                           |             | IIII                           |                                 |                          |                          |                                    | >         |
|                           |               |                                   |                           |             |                                |                                 |                          |                          |                                    | servicing |

By default the carriers, policy number, policy description and determination of the policy term will come from the expiring policy selected. However, this may be modified by first locating a record that will make up the renewal policy where the carriers, policy number, policy description and determination of the policy term should come from and click the link above it that states "Click here to use this policy to determine the policy term, carriers, policy # and policy description from the following:". If the Org Invoice Defaults for renewals is set to "Copy Policy Info Values", then copy will be displayed in the drop-down box on the bottom right of the selected policy. If the Org Invoice Defaults for renewals is set to "Use Policy Info Default Values", then Default will be displayed in the drop-down box on the bottom right of the selected policy. If the "Allow Override" box is checked on the Org Invoice Defaults, then the ability to change the drop-down box will be activated. When Default is selected the system defaults will be used. When copy is selected then the record selected by clicking the "Click here to use this policy to determine the policy term, carriers, policy # and policy description from the following:" link will be used to populate the header and policy info from to the renewal record. Click the appropriate link and check boxes for

each line of business to be included in the renewal and click the [Next] link.

**Note:** When a line of business is selected, the system automatically copies the existing application so the user will not need to re-key the application information.

If any associated units at risk were modified and not previously updated on the form the opportunity is provided to update the renewal with the modified information after the renewal is created. Click the Select all check box and click Update Selected. If none are selected, then the Skip button is active. If Skip is click the associated units at risk will not be updated automatically to the forms.

| CLIENT PROFILE   OPPORTUNITIE | S   MARKETING   POLICIES   CLAIMS   SERVICING   ATTACHMENTS   ACTIONS   TRANSACTIONS   DELIVERY   T-LOG                                                                     |
|-------------------------------|----------------------------------------------------------------------------------------------------|
| Client Name: Nunnally's Gla   | ass & Framing Inc.                                                                                                    |
| servicing                     |                                                                                                    |
| Services                      | Penewal successfully nenerated                                                                                                    |
| Marketing                     |                                                                                                    |
| Market Analysis               | Ine rollowing units have been updated, added or deleted and have not been changed on this policy. Please select the desired changes to populate the base and /or LUB forms: |
| Binders                       | Select all Update Selected Skip                                                                                                    |
| Edit                          |                                                                                                    |
| Endorsement                   | Name <u>DOB Status DL#</u>                                                                                                    |
| Renewal                       | C Martin Kiloby 07/12/1970 Included 125884865                                                                                                    |
| Cancellation                  |                                                                                                    |
| Claim                         | Note: A (Add); C (Change); D (Delete) Update Selected Skip                                                                                                    |
| Audit                         |                                                                                                    |
| New Certificate(s)            |                                                                                                    |
| Renewal Certificate(s)        |                                                                                                    |
| Verification(s)               |                                                                                                    |

- The **underwriting** tab with all selected lines of business is displayed.
- The policy mode may still be changed on the policy header as long as the policy status is Future and the mode of the expiring policy selected in the renewal process was New. However, if the Mode is set to Renew, the carrier is changed and the Save Changes link is clicked, the Mode will change to Re-New-Co. The Mode will be locked and can no longer be changed even if the Status is Future. The Mode of Re-New-Co indicates the policy is a renewal to the agency but new to the carrier.
- Click Save Changes in the navigation toolbar to update applications with the renewal term and carrier information.

| IENT PROFIL                                                                       | E   OPPOR                              | IUNITIES   MAR     | RETING   POLICI                                                                                        | ES   CLAIMS                                                 | SERVICING   ATTACH                                                                   | MENTS   ACTIONS   T    | RANSACTIONS   DELIVER                                                                                                    | /   T-LOG                            | Commercial Accou                                                                                               |
|-----------------------------------------------------------------------------------|----------------------------------------|--------------------|----------------------------------------------------------------------------------------------------|-------------------------------------------------------------|--------------------------------------------------------------------------------------|------------------------|----------------------------------------------------------------------------------------------------|--------------------------------------|----------------------------------------------------------------------------------------------------|
| derwriting                                                                        | policy info                            | assignment a       | attachments actio                                                                                      | ons qualification                                           | n history transactio                                                                 | ons claims summary     | of insurance classifieds                                                                                                    | delivery                             |                                                                                                    |
| Branch:<br>Policy Type<br>Issuing Co<br>Billing Co:<br>Policy Numl<br>Policy Desc | :/Primary Sta<br>:<br>ber:<br>ription: | te:                | Anniston Insura<br>Monoline AL<br>AIG National Ir<br>AIG National Ir<br>CAuto-8765-20<br>Commercial Au | Ince Agency<br>Isurance Compa<br>Isurance Compa<br>09<br>to | Policy Ter<br>Coverage<br>Iny V >> Stage:<br>Iny V >> Mode:<br>Status:<br>Originatio | m:<br>Term:<br>n Date: | 05/01/2010 12:<br>05/01/2011 12:<br>05/01/2010 12:<br>05/01/2011 12:<br>Policy<br>Renew<br>New<br>New on Existing<br>Renew<br>New Stating | DIAM<br>DIAM<br>DIAM<br>DIAM<br>Wing | mavigation instruction     Underwriting     Base Requirements     Auto - Commercial     Instruction navigation |
| Li                                                                                | ist                                    | -                  |                                                                                                    | -                                                           | Print                                                                                | History                | In Force                                                                                                    | Save Changes                         |                                                                                                    |
| ctions:<br>Details                                                                | Topic<br>Renewal                       | Type<br>Annotation | Status<br>Closed                                                                                       | Process renew                                               | val.                                                                                 | Memo                   |                                                                                                    |                                      |                                                                                                    |
| ase Forms                                                                         |                                        |                    |                                                                                                    |                                                             |                                                                                      | [Impo                  | rt] [ACORD XML] [Suppler                                                                                                    | nents] [Add Application]             |                                                                                                    |
|                                                                                   | Fo                                     | orms               |                                                                                                    |                                                             | ſ                                                                                    | Description            |                                                                                                    | Remove                               |                                                                                                    |
|                                                                                   | Nar                                    | rative             |                                                                                                    |                                                             | Under                                                                                |                        |                                                                                                    |                                      |                                                                                                    |
|                                                                                   | ACO                                    | RD 125             |                                                                                                    |                                                             | Commen                                                                               | cial Application 125   |                                                                                                    | -                                    |                                                                                                    |
| ine of Busi                                                                       | ness:                                  |                    |                                                                                                    |                                                             |                                                                                      |                        |                                                                                                    |                                      |                                                                                                    |
|                                                                                   | Lines of                               | Business           | For                                                                                                    | m                                                           |                                                                                      | Descriptio             | n                                                                                                    | Remove                               |                                                                                                    |
| 1                                                                                 | Auto - Co                              | mmercial           | ACORD :                                                                                                | 127 AL                                                      | Busi                                                                                 | ness/Commercial Auto S | Section 127-137 AL                                                                                                    | Eh.                                  |                                                                                                    |

Proceed to Updating the Policy Header and Form section in this chapter.

#### WHAT a Future Status Means

The policy and applications will renew with a status of **Future**. Policies with a **Future** status may be modified, as necessary, without going through the servicing process, until the policy is placed in force.

- If an endorsement needs to be processed on the expiring term, you will need to go through SERVICING > Endorse to process it. See "Endorsements" in Chapter 7 of this training manual for instructions.
- The endorsement change also needs to be processed on the future term policy because the applications of a policy with a future status are not locked down. The change can be processed by directly accessing the policy.
- After accessing the appropriate client through the Home > BINDER LOG > Bound/Future No Open Binder link or through SEARCH, click the POLCIES link on the Client menu.
- All policies, including the future term renewal, display in a summary view.
- Click the **Details** icon of the future term policy.
- The **underwriting** tab is displayed.
- All form(s) are available for modifications the navigation tab, this tab is found on the right side of the screen and will display forms in a tree format as they are accessed.
- Click the plus [+] in front of the line of business to be modified in the **navigation** tab.
- Click the plus [+] in front of the ACORD form to be modified. This will expand the ACORD form out into a tree format for completion.
- See Chapter 5 Marketing, HOW to Work with Forms for assistance in making the applicable changes.
- After all changes have been made and saved, click the word Underwriting in the navigation tab to close the applications.
- The user determines when to place the future policy in force. See HOW to In Force a Future Status Renewal section in this chapter.
- Future status policies are tracked on the Home > BINDER LOG link View > Bound/Future No Open Binder until they are placed in force.

## Updating the Policy Header and Form

The **underwriting** tab displays the policy header in a blue color background. The Action and the Lines of Business display beneath the policy header.

#### HOW to Update the Policy Header

Access the appropriate client through **SEARCH**, click the **POLICIES** link on the **Client** menu.

Note: The Client and Future policy may also be accessed through the Home > BINDER LOG > Bound/Future - No Open Binder view.

- All policies are displayed in a summary view.
- Click the **Details** icon of the **Future** status policy.
- The **underwriting** tab is displayed.
- The **Branch** defaults in to the policy header.
- The Policy Type, determined by Nexsure, will display as either Monoline or Package, depending on how many lines of business were selected to renew. The Primary State pre-fills from the policy selected for renewal. The Primary State may be changed by selecting the State/Province from the drop-down box.

**Note:** The two policy types are Monoline and Package. A Monoline policy contains one line of business; a Package policy contains more than one line of business.

- The Issuing and Billing Carrier of the expiring term display. If the renewal term will be written with a new carrier, select the new Issuing Carrier and Billing Company from the Issuing Co: and Billing Co: drop-down boxes.
- The Policy Number of the expiring term is displayed. If the policy number has changed, key in the new policy number (if known). If the new policy number is unknown, change the policy number field to Unassigned or TBD (To Be Determined).
- A Policy Description can be entered to categorize the policy. The description will remain with the policy.
- The Policy term dates will default out to the next available policy term dates. If the policy term date is incorrect, see "HOW to Use the Policy Term Calendar" in Chapter 5, "Marketing" to change the dates.
- The **Coverage Term** dates will be active on a renewal policy and are used for the effective date of endorsements or audits and/or the expiration dates of cancellations.
- The **Stage**, determined by Nexsure, will display as **Policy**.
- The policy Mode may only be changed if the expiring policy selected in the renewal process had a mode of New. The modes available for selection are New, Renew or New on Existing. Modes that are controlled by Nexsure are:
  - **Renew** if the Issuing and Billing Carrier remains the same as the expiring policy term.

-Or-

□ **Re-New-Co** if the Issuing and/or Billing Carrier are changed on the policy being renewed. The mode will remain as Re-New-Co through out the policy term.

**Note:** A status of **Re-New-Co** designates the policy has been renewed for another term but with a new carrier.

- The **Status** defaults to **Future**. See "WHAT a Future Status Means" section in this chapter.
- Click the Save Changes link in the navigation toolbar under the policy header to save any changes made.

**Note**: Selecting a new carrier will display the **Change Carrier - Change Commission** dialog box. If carrier defaults are detected for the new carrier, click **OK** to leave **Policy Info** commissions alone or click **Re-Set** to update **Policy Info** with the new carrier's default commissions.

The Origination Date is the first Policy Term effective date carried over from the policy selected for renewal.

| ne sure                                                                               |                                                                    |                                                                                 |                                                                                                   |                                                             |                                           |
|---------------------------------------------------------------------------------------|--------------------------------------------------------------------|---------------------------------------------------------------------------------|---------------------------------------------------------------------------------------------------|-------------------------------------------------------------|-------------------------------------------|
| SEAR                                                                                  | CH   ORGANIZATION   REP                                            | ORTS   CAMPATENS                                                                |                                                                                                   |                                                             | Bookmarks: Expand   Add   Remove Selected |
| CLIENT PROFILE   OPPORTUNIT                                                           | IES   MARKETING   POLI                                             | CIES   CLAIMS   SERVICING                                                       | ATTACHMENTS   ACTI                                                                                | ONS   TRANSACTIO                                            | ONS   DELIVERY   T-LOG                    |
| lient Name: Cooke's Bak                                                               | erv                                                                |                                                                                 |                                                                                                   |                                                             | Commercial Account                        |
| underwriting policy info assi<br>Branch:<br>Policy Type/Primary State:<br>Issuing Co: | gnment attachments ac<br>B C Insurance Agency, In<br>Monoline NH 💽 | tions qualification history<br>c. Policy Term:<br>Coverage Term:<br>V >> Stage: | transactions claims<br>04/01/2009 12<br>04/01/2010 12<br>04/01/2010 12<br>04/01/2010 12<br>Policy | summary of insuranc<br>2:01AM<br>2:01AM<br>2:01AM<br>2:01AM | e classifieds delivery                    |
| Pilling Co.                                                                           |                                                                    | - Madai                                                                         | Po-Now-Co                                                                                         |                                                             |                                           |
| Policy Number:                                                                        | WC987654                                                           | Status:                                                                         | Eutone Nac                                                                                        |                                                             | Instruction navigation                    |
|                                                                                       | hunder the                                                         |                                                                                 |                                                                                                   | renewing                                                    |                                           |
| Policy Description:                                                                   | INH A/RISK WORK Comp                                               | Origination Date:                                                               | 04/01/2007                                                                                        |                                                             |                                           |
| List -                                                                                | -                                                                  | Print History                                                                   | In Force                                                                                          | Save Changes                                                |                                           |
| Actions:                                                                              | Chalum                                                             | м.                                                                              |                                                                                                   |                                                             |                                           |
| Reneval Annotat                                                                       | ion Closed Process re                                              | enewal.                                                                         | mo                                                                                                |                                                             |                                           |
| Base Forms:                                                                           |                                                                    | [Import] [ACC                                                                   | RD XML] [Supplements]                                                                             | [Add Application]                                           |                                           |
| Forms                                                                                 |                                                                    | Description                                                                     |                                                                                                   | Remove                                                      |                                           |
| Narrative                                                                             |                                                                    | Underwriting Narrativ                                                           | e<br>195                                                                                          | -                                                           |                                           |
| ACORD 125                                                                             |                                                                    | Commercial Application                                                          | 125                                                                                               | -                                                           |                                           |
| Lines of Business                                                                     | Form                                                               | Desc                                                                            | ription                                                                                           | Remove                                                      |                                           |
| Workers<br>Compensation                                                               | ACORD 130                                                          | Workers Compens                                                                 | ation Application 130                                                                             |                                                             |                                           |

**Note:** If the **Mode** in the renewal policy header is **Renew** and the **Issuing** and/or **Billing Carrier** is changed at renewal, the **Mode** will display as **Re-New-Co**. If the copy feature was used in the renewal process, the mode will not change to Re-New-Co until the policy is placed in force.

 Review the information contained in the application(s) for accuracy, if changes need to be made proceed to "HOW to Update the Form" section in this chapter.

#### HOW to Update the Form

When a policy is selected during the renewal process, the system automatically copies the information in

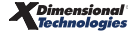

the existing applications selected. The user usually has no need to re-key application information unless the information contained in the copied applications needs to be updated. Always review the copied application for accuracy. To update the application form:

- After accessing the appropriate client through SEARCH, click the POLICIES link on the Client menu.
- All in force policies are displayed in a summary view.
- Click the Details ricon of the Future status policy.

**Note:** Policies displaying a **Future** status may be modified as necessary without going through the servicing process until the policy's **Status** is set to **In Force**. Be sure to place the future policy to **In Force** before servicing since any changes to a future policy will not flow to serviced iterations of the policy.

The **underwriting** tab is displayed.

- All form(s) are available for completion in the **navigation** tab, this tab is found on the right side of the screen and will display forms in a tree format as they are accessed.
- Click the plus [+] in front of the line of business to be modified in the **navigation** tab.
- Click the plus [+] in front of the ACORD form to be changed. This will expand the ACORD form out into a tree format for completion.
- See Chapter 5 Marketing, HOW to Work with Forms for assistance in making the applicable changes.
- After all forms have been completed, click the word Underwriting in the navigation tab to close the applications.
- Clicking the **Print** link in the navigation toolbar under the policy header will allow a print preview of the applications in Adobe Acrobat. The form will display an Adobe Acrobat toolbar that may be used to **Print** or **Save** the applications to one of the agents local drives if desired.

### **Updating Policy Info**

The **policy info** tab is used to maintain the **Premiums, Fees, Taxes, Agency Commissions** and **People Commissions**, and will need to be complete prior to placing the new renewal term in force. The information on this tab will be locked down after the new renewal term is bound or placed in force. The information on this tab defaults into the invoice. To invoice the policy see "Invoicing", in Chapter 18, *CRM Training Manual*.

**Note:** Premiums, Fees, Taxes, Agency Commissions and People Commissions are controlled by Security Administration. If you cannot view these sections of the **policy info** tab, see your Nexsure point person. Add one **Other Commissions** line for each income bearing line items on the **Policy Info** screen when the Org. has been set for production credit to equal 100%. An income bearing line item is defined as any agency commission line of business or any branch level fee. For example, if a policy includes **General Liability** and **Commercial** 

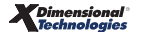

**Property** and the agency earns commission on both lines, the user must place records in **Other Commissions** that add up to 100% for each line, whether the agency is paying a producer commission or not. If no commission is to be paid, enter a zero for the rate.

#### HOW to Complete the Policy Info Tab

- Click the **policy info** tab. Using the links in the **navigation** tab on the right, or the scroll bar, complete the following sections.
- Miscellaneous:
  - The Bill Method will default according to the user preference setting. (To set the user preference, click your name link at the bottom of any Nexsure screen and click the preferences tab. Modify as needed). Click the Edit link to change the Bill Method if necessary. The A/R Entity Bill Type will default to Client if a retail agent has not been added to the assignments tab on the policy. If a retail agent has been added to the policy, it will default to Retail Agent indicating that the retail agent will be billed. If it is not desired to bill the retail agent, this can be changed to the Client for client billing. Change to update the annualized premium field on the policy info tab or add Internal Notes, if needed.
  - Click **OK** to save the changes. Click **Cancel** to abort.
- Invoice Bill to:
  - □ The invoice bill to will default to the client. Click the **Change Bill To** link to change who will be billed.
  - Select the entity to be billed by clicking the appropriate option, enter the name and click the Search button. Select the name from the search results by clicking on it and click the Next link.
  - Select the Name, Location, contact from the drop-down boxes, and click Next.
  - Click **OK** to confirm or **Back** to edit the selection.
- Premium:
  - □ Click the **Details** ricon to add the quote premium.
  - Enter the quoted premium amount in the **Estimated** field.
  - Nexsure will update the **Annualized** field through the invoicing process.
  - □ Nexsure will update the **Billed** field through posted invoices.
  - **Commission Type** will default to **Branch** and **People**. If this is not correct select the correct entity, if any, who should receive commission.
  - **D** The **Taxable** option will default to **No**. If the premium is taxable, select the **Yes** option.

Click **OK** to save the premium. Click **Cancel** to abort.

**Note:** Nexsure will update the Annualized and Billed fields, the agency should never enter any amount in these fields.

- Fees:
  - □ If a fee is to be charged, click the Add New Fee link.
  - Select the Level/LOB, Fee code and Service Provider from the drop-down boxes.
  - □ The Add Non-Premium Fee Details pop-up window with the defaults set up for the fee selected is displayed. Make changes if necessary and click OK to confirm the addition of the fee. Click Cancel to abort.
- Taxes:
  - Select the Tax On, Level/LOB and Tax Code from the drop-down boxes.
  - Click the blue **Default** link.
  - □ The tax information set up for the **Tax Code** selected will default in. Make changes if necessary and click **OK** to confirm the addition of the tax. Click **Cancel** to abort.

Note: The taxable option, located in the Premium line, must be Yes to add taxes.

- Agency Commissions:
  - □ If commission defaults have been set up for the carrier, they should default in. See the Nexsure point person in your Agency to have carrier commission defaults set up.
  - To edit an existing commission, (if it is incorrect) click the Details ricon, make the necessary changes to the Rate Type and Rate. Click OK to confirm the change. Click Cancel to abort. Nexsure will recalculate the commission percentage based on the information entered.
  - To add a new agency commission, (if one does not default in) click the Add New Agency Commission link. Select the Commission On, Level/LOB and Rate Type from the dropdown boxes. Enter the Rate and click OK to confirm. Click Cancel to abort. Nexsure will calculate the commission percentage in the Estimated and Annualized fields based on the information entered.
- Third Party Billing:
  - If commission defaults have been set up for the Retail Agent, they should be added by default.
  - To edit an existing commission, click the **Details** icon, make the necessary changes to the **Rate Type** and **Rate**. Click **OK** to confirm the change. Click **Cancel** to abort. Nexsure will recalculate the commission percentage based on the information entered.
  - To add new commission if one is not added by default, click the [Add New Third Party Commission] link.
- Other Commissions:

- □ If commission defaults have been set up for the employee, they should default in. See the Nexsure point person in your Agency to have employee commission defaults set up.
- To edit an existing employee commission, if it is incorrect, click the Details risk icon, make the necessary changes to the Employee, Production Role, Production Credit Amount, Rate Type and Rate. Click OK to confirm the change. Click Cancel to abort. Nexsure will recalculate the employee commission percentage based on the information entered.
- To add a New Employee Commission (if one does not default in), click the Add New Other Commission link. Enter the First and Last Name of the employee and click the Search button, if the employee is not available in the Employees box. Click on the Name of the Employee in the employees box to highlight it. Select the Commission On, Level/LOB, Production Role, Production Credit Amount and Rate Type drop-down boxes. Enter the Rate and click OK to confirm. Click Cancel to abort. Nexsure will calculate the employee's commission percentage in the Estimated and Annualized fields based on the information entered.
- The Production Role and Production Credit Amount for the employee is used to give the employee their percentage of the credit for bringing this piece of business to the agency. It has nothing to do with the percent of commission they are to receive if the policy is written. At least one employee must be added to show production credit of 100%. Add one Other Commissions line for each income bearing line items on the Policy Info screen when the Org. has been set for production credit to equal 100%. An income bearing line item is defined as any agency commission line of business or any branch level fee. For example, if a policy includes General Liability and Commercial Property and the agency earns commission on both lines, the user must place records in Other Commissions that add up to 100% for each line, whether the agency is paying a producer commission or not. If no commission is to be paid, enter a zero for the rate.
- If multiple producers should receive production credit, the user may click the [auto allocate] link to evenly allocate production credit between all added to the Other Commission section of the screen. The production credit amounts may also be entered directly on the screen in the production credit column. Once all changes have been made, click the [Save] link to retain these changes.

| CLIENT PROFI   | ILE   OPPORTUNITIE | S   MARKETING   POL       | ICIES   CLAI   | IMS   SERVI    | CING   ATTACHME      | NTS   ACTI | ONS   TR                                         | ANSACTIONS       | DELIVERY    | r-log               |                             |              |
|----------------|--------------------|---------------------------|----------------|----------------|----------------------|------------|--------------------------------------------------|------------------|-------------|---------------------|-----------------------------|--------------|
| lient Nam      | e: Nunnally's Gla  | iss and Framing           |                |                |                      |            |                                                  |                  |             |                     | Comme                       | cial Accou   |
| Branch:        |                    | Alabama Branch, Incorpora | ated, (AL)     |                | Policy Term:         |            | 07/13/2011 12:01AM MST<br>07/13/2012 12:01AM MST |                  |             |                     | navigation                  |              |
| Policy Type:   |                    | Monoline                  |                | Coverage Term: |                      |            |                                                  |                  |             |                     | Miscellaneo<br>Invoice Bill | us<br>To     |
| Issuing Co:    |                    |                           |                | Stage:         |                      | Mai        | keting                                           |                  |             | Premiums<br>Fees    |                             |              |
| Billing Co:    |                    | Zurich                    |                |                | Mode:                |            | Nev                                              | N                |             |                     | Taxes                       |              |
| Policy Number  |                    | Unassigned                |                |                | Status:              |            | Per                                              | nding            |             |                     | Agency Cor                  | nmissions    |
| Policy Descrip | tion:              |                           |                |                | Origination Date:    |            | 07/                                              | 13/2011          |             |                     | Other Com                   | lissions     |
|                | List               | Print                     |                | 1              | History              |            |                                                  | 1                | Sav         | e Changes           |                             |              |
|                |                    |                           |                |                |                      |            |                                                  |                  |             |                     |                             |              |
| Details        | Туре               | Level/Lin                 | ne of Business |                | Rate Type            |            | Rate                                             | Est              | timated     | Annualized          | Billed                      | R            |
| <b></b>        | Premium            | Auto - C                  | commercial(1)  | % of Premium   |                      | ium        | um 25 \$                                         |                  | \$125,000.0 | <u>ف</u> (          | ;0.00 \$                    | 0.00         |
|                |                    |                           |                |                |                      |            |                                                  | :                | \$125,000.0 | 0                   | \$0.00 :                    | 0.00         |
| Other Com      | missions           |                           |                |                |                      |            |                                                  |                  |             | [ Auto-Allocate ] [ | Save] [Add N                | lew Other Co |
| Details        | Name               | Role                      | Туре           | Level/L        | ine of Business      | Produc     | tion                                             | Rate Ty          | rpe Ra      | te Estimated        | Annualized                  | Billed       |
| <b>P</b>       | Joan Mason         | Producer                  | Premium        | Auto - 0       | Auto - Commercial(1) |            | D                                                | % of Agency      | Comm 2      | \$25,000.00         | \$0.0                       | 0 \$0.00     |
| <b>P</b>       | Mary Oberleitner   | Account Manager           | Premium        | Auto - 0       | Commercial(1)        | 50.000     | D                                                | % of Agency Comm |             | \$62,500.00         | \$0.0                       | 0 \$0.00     |
|                |                    |                           |                |                |                      |            |                                                  |                  | Tot         | als: \$87,500.0     | \$0.0                       | 0 \$0.00     |
|                |                    |                           |                |                |                      | _          |                                                  |                  |             |                     |                             |              |

**Note**: Commission defaults will be based on the Orgs invoice default settings. If **Copy Policy Info** screen is selected on the Orgs **invoice default setup** tab, the policy info from the originating record is copied. If **Policy Info** screen default values are selected, commission defaults will be based on the defaults set up for the carrier, retail agent and employee for other commissions. For details on invoice default setup see, *Accounting Training Chapter 3*.

#### Placing the Policy In Force

The applications on renewal policies with a future status are not locked down; therefore, changes may be made to a renewal policy with a future status without going through the servicing process. The user determines when the renewal policy is placed **In Force** to lock down the applications. The renewal policy term should be placed to **In Force** on or before the actual effective date of the policy term. All changes, once in forced, will need to be processed through the **Servicing** menu.

**Note:** The **policy info** tab does not populate, make sure to enter any premiums, fees, taxes and commissions before placing the renewal in force. For instructions see "HOW To Complete the Policy Info Tab", in this chapter.

Note: Track Future status policies that need to be in forced through the Home > BINDER LOG link. Change the Binder Log View to Bound/Future - No open binders to display all policies that have a Bound or Future status.

#### HOW to In Force a Future Status Renewal

• After accessing the appropriate client through **Home > BINDER LOG > Bound/Future - No open** 

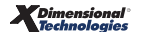

binders link or SEARCH, click the POLICIES link on the Client menu.

- All policies, including the future term renewal, display in a summary view.
- Click the Details right icon of the future term policy to be placed In Force.
- The underwriting tab is displayed.
- If the policy number is known and has not been entered, enter it in the Policy Number field in the header. See "HOW to Update the Policy Header" in this chapter for instructions.
- Click the **Save Changes** link in the navigation toolbar under the policy header.
- Click the **policy info** tab, review the renewal premium, fees, taxes and commission for accuracy, and make any applicable changes. See "HOW to Complete the Policy Info Tab" in this chapter for instructions.
- Click the **underwriting** tab.
- Click the In Force link in the navigation toolbar under the policy header to in force the new renewal term.
- To bind coverage and create a binder:
  - Click the **Bound** option to bind coverage.
  - Click the **check box** to create a binder.
  - Click **Save** to In force the quote and create a binder. Click **Cancel** to abort.
  - For binder instructions, see Chapter 8, "Binders".
- If a binder is not needed, click the **Save** button.
- The status of the policy is now displayed as **In Force**.
- The expiring policy will remain on the Client menu > POLICIES link with a green Details ricon until it is sent to History. See section "HOW to Send an Expired Policy to History" in this chapter.

## Moving Expired Policies and Marketing Submissions to History

The expiring policy term is separate from the newly created renewal policy. The user determines when to send the expiring policy to history and when to in force the future term. The expiring policy should be sent to history after the expiration date of the policy term has passed.

#### HOW to Send an Expired Policy to History

Clicking the EXPIRATIONS link on the Home menu displays all in force and expired policies that fall within the search filter criteria. Expiring policies that have been renewed (Status is Renewed) are found on the Client menu POLICIES link until they are sent to history.

**Note:** A policy that has been renewed and subsequently marked **Expired** will display on the **Home > EXPIRATIONS** link as a policy with an **Expired** status.

- After accessing the appropriate client through the Home > EXPIRATIONS link or through SEARCH, click the POLICIES link on the Client menu.
- A red Details icon will identify all expired policies. A green Details icon will identify all renewed policies that have not been changed to an Expired status.
- Click the red Details ricon or green Details ricon of the expired policy term to send to history.
- A pop-up box will display if the expiration date of the renewed policy term has passed. Click **OK** to change the status of the policy term to **Expired**. A second pop-up box will display to confirm the change, click **OK** to display the **underwriting** tab of the policy.

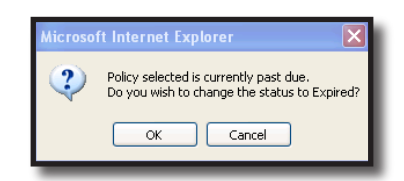

- Clicking Cancel will display the underwriting tab of the policy without changing the status of the policy to expired.
- Click the History link under the policy header to send the expired policy term to history. A record

of the expired policy will be retained on the **history** tab for future reference.

- Choose an appropriate **Status** from the drop-down box and enter any applicable notes.
- Click the Save button. The policy header is displayed in gray. The expired term is now in history. The future policy term should be placed in force if it has not been already. See HOW to In Force a Future Status Renewal section in this chapter.
- Once a policy is sent to history it will be removed from the **EXPIRATIONS** link on the **Home** menu and the **POLICIES** link on the **Client** menu.

#### HOW to Send a Marketing Submission to History

After the policy is renewed, any re-marketed renewal quotes that are not written will need to be sent to history.

- After accessing the appropriate client through SEARCH, click the MARKETING link on the Client menu.
- All marketing submissions, including the remarketed renewal submissions, display in a summary view.
- Click the **Details** icon of the re-marketed submission that needs to be sent to history.
- The **underwriting** tab is displayed.
- Click the **History** link in the navigation toolbar under the re-marketed submission header.
- Select the status of the submission in the drop-down box and enter notes as to why the submission is being sent to history.
- Click the **Save** link to send the submission to history. Click the **Cancel** link to abort.

**Note:** If numerous renewal submissions have been re-marketed, follow the HOW to Send a Marketing Submission to History to send all re-marketed renewal submissions that will not be written to history.